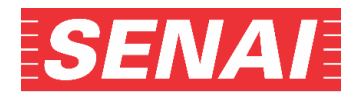

## <u>ANEXO I</u>

Orientações para anexar a carta de encaminhamento da empresa e formulário nome social, após a realização da inscrição:

- 1. Clicar em "Acompanhamento do Processo Seletivo", no endereço eletrônico, https://acompanhamento.sesisenaisp.org.br/acompanhamento/Default.aspx:
- Preencher os campos CPF e Senha, selecionar no Tipo de Curso: Aprendizagem Industrial Empresas Especial Complementar - 2sem25 - SENAI "Ítalo Bologna", digitar o código de segurança e clicar em "Consultar":

| SENAI                                                                                                    | Acompanhamento do Processo Seletivo                                          |  |
|----------------------------------------------------------------------------------------------------|------------------------------------------------------------------------------|--|
| Consultar Dados Alterar Senha                                                                                                    |                                                                              |  |
| Para consultar sua inscrição digite seu CPF, a senha cadastr                                                                                | rada no momento da inscrição, o código de segurança e clique em "Consultar". |  |
| Consultar Inscrição                                                                                                    |                                                                              |  |
| CPF:                                                                                                    |                                                                              |  |
| Senha:                                                                                                    |                                                                              |  |
| Tipo de Curso:<br>Selecione                                                                                                    |                                                                              |  |
| Digite o código de Segurança impresso abalxo:<br>Se não conseguir visualizar a imagem clique aqui<br>Consultar                              |                                                                              |  |
| Após a efetivação da inscrição, toda e qualquer situação não prevista deverá ser tratada diretamente com a unidade para a qual se inscreveu |                                                                              |  |

- 3. Para anexar:
  - a) carta de encaminhamento da empresa: na opção Anexar arquivos, clicar em "escolher arquivo" e, após localizar o arquivo salvo, clicar no botão "Adicionar" e "Confirmar". O arquivo aparecerá no final na opção Anexar arquivos.

| Anexar arquivos                                                                                                    |
|----------------------------------------------------------------------------------------------------|
| A carts de encaminhamento da empresa também poderá ser entregue na unidade escolar na qual está inscrito ou anexada na tela do Acompanhamento do<br>Processo Seletivo, até a data mencionada no Edital;     Enviar 1 arquivo de no máximo 4 Mb cada;     Extensibé esemitidas para os arquivos. JPEG, DIPEG, BMP, PNG, X-PNG, GIF, PDF, MSWORD, TIF. |
| Escolher arquivo Nenhum arquivo escolhido                                                                                                    |
| Anexar arquivo Requerimento Nome Social                                                                                                    |
| Download Fomulário Nome Social                                                                                                    |
| <ul> <li>Se necessário, faça o downicad do "Formulário Nome Social", que deverá ser preenchido e anexado, conforme orientação do Edital;</li> <li>Enviar 1 arquivo de no máximo 4 Mb cada;</li> <li>Extensões permitidas para os arquivos: JPEG, PJPEG, BMP, PNG, X-PNG, GIF, PDF, MSWORD, TIF.</li> </ul>                                           |
| Escolher arquivo Nenhum arquivo escolhido Adicionar                                                                                                    |
| Confirmar                                                                                                    |
| Anexar arquivos                                                                                                    |
| A carta de encaminhamento da empresa também poderá ser entregue na unidade escolar na qual está inscrito ou anexada na tela do Acompanhamento do Processo Seletivo, até a data mencionada no Edital;     Enviar 1 arquivo de no máximo 4 Mo cada;     Extensões permitidas para os arquivos: JPEG, PIPEG, BMP, PNG, X-PNG, GIF, PDF, MSWORD, TIF.    |
| Escolher arquivo Nenhum arquivo escolhido Adicionar                                                                                                    |
| carta de encaminhamento.pdf R enover Download                                                                                                    |

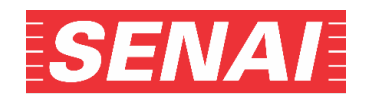

b) formulário nome social: na opção Anexar arquivo Requerimento Nome Social, clicar em "escolher arquivo" e, após localizar o arquivo salvo, clicar no botão "Adicionar" e "Confirmar". O arquivo aparecerá no final na opção Anexar arquivo Requerimento Nome Social.

| - Anexar arquivo Requerimento Nome Social                                                                                                    | ]                                                                                                    |
|----------------------------------------------------------------------------------------------------|----------------------------------------------------------------------------------------------------|
| Download Fontulário Nome Social           - Se necessário, faça o download do "formulário Nome Soci           - Venida Targuido de no márimo A Mb cada;           - Extendês permitidas para os arquivos: JPEG, IPJEG, BMP, F           Escolher arquivos: Nenhum arquivo escolhido | al", que deverá ser preenchido e anexado, conforme orientação do Editat<br>NG, X-PNG, GIF, PDF, MSWORD, TIF.<br>Addicionar |
| Confirmar                                                                                                    |                                                                                                    |
| Download Fornulário Nome Social                                                                                                    |                                                                                                    |
| <ul> <li>Se necessário, faça o download do "Formulário Nome Socia</li> <li>Enviar 1 arquivo de no máximo 4 Mb cada;</li> <li>Extensões permitidas para os arquivos: JPEG, PJPEG, BMP, F</li> </ul>                                                                                  | al", que deverá ser preenchido e anexado, conforme orientação do Edital;<br>PNG, X-PNG, GIF, PDF, MSWORD, TIF.             |
| Escolher arquivo Nenhum arquivo escolhido                                                                                                    | Adicionar                                                                                                    |
| Formulário nome social.pdf R mover Download                                                                                                    |                                                                                                    |

- **4.** Para remover o arquivo já anexado:
  - a) carta de encaminhamento da empresa: clicar em "Remover" e para anexar um outro documento, seguir as orientações do item 3.

| Anexar arguivos                                                                                                    |                                                           |
|----------------------------------------------------------------------------------------------------|-----------------------------------------------------------|
|                                                                                                    |                                                           |
| A carta de encaminhamento da empresa também poderá ser entregue na unidade escolar na q<br>Processo Seletivo, até a data mencionada no Edital;<br>Erviar 1 arguindo en onáximo 4 Mb cada;<br>Extensões permitidas para os arguivos: JPEG, JPIPEG, BMP, PNG, X-PNG, GIF, PDF, MSWORD, TIF | ual está inscrito ou anexada na tela do Acompanhamento do |
| Escolher arquivo Nenhum arquivo escolhido                                                                                                    | Adicionar                                                 |
| carta de encaminhamento.pdf Remover 1 Download                                                                                                    |                                                           |

b) formulário nome social: clicar em "Remover" e para anexar um outro documento, seguir as orientações do item 3.

| - Anexar arquivo Requerimento Nome Social -                                                                                                    |
|----------------------------------------------------------------------------------------------------|
| Download Fomulário Nome Social                                                                                                    |
| <ul> <li>Se necessário, faça o download do "Formulário Nome Social", que deverá ser preenchido e anexado, conforme orientação do Edital;</li> <li>Enviar 1 arquivo de no másimo 4 Mb cada;</li> <li>Enviar 11 arquivo de no másimo 4 Mb cada;</li> <li>Enviar 10 arquivo de no másimo 4 Mb cada;</li> <li>Enviar 10 arquivo de no másimo 4 Mb cada;</li> </ul> |
| Escolher arquivo Nenhum arquivo escolhido Adicionar                                                                                                    |
| Formulário nome social.pd Remover Download                                                                                                    |

- **5.** Para verificar a qualidade do arquivo anexado, clicar em **Download** e abrir o arquivo. Caso a visualização do documento não esteja nítida, legível ou o arquivo esteja corrompido, será necessário removê-lo, conforme item 4 e anexar novamente o documento, conforme o item 3.
  - a) carta encaminhamento da empresa:

| - Anexar arquivos —                                                                                                    |                                                                      |
|----------------------------------------------------------------------------------------------------|----------------------------------------------------------------------|
| A carta de encaminhamento da empresa também poderá ser entregue na unidade escolar n<br>Processo Seletivo, até a data mencionada no Edital;     Entival 1 ragiuto de no máximo 4 Mb cada;     Extensões permitidas para os arquivos: JPEG, PJPEG, BMP, PNG, X-PNG, GIF, PDF, MSWORD, | a qual está inscrito ou anexada na tela do Acompanhamento do<br>TIF. |
| Escolher arquivo Nenhum arquivo escolhido                                                                                                    | Adicionar                                                            |
| carta de encaminhamento.pdf Remover Download                                                                                                    |                                                                      |

b) formulário nome social:

| <ul> <li>Anexar arquivo Requerimento Nome Social</li> </ul>                                                                                                    |                                                                                                    |
|----------------------------------------------------------------------------------------------------|----------------------------------------------------------------------------------------------------|
| Download Fomulário Nome Social                                                                                                    |                                                                                                    |
| <ul> <li>Se necessário, faça o download do "Formulário Nome</li> <li>Enviar 1 arquivo de no máximo 4 Mb cada;</li> <li>Extensões permitidas para os arquivos: JPEG, PJPEG, BN</li> </ul> | aocial", que deverá ser preenchido e anexado, conforme orientação do Edital;<br>IP, PNG, X-PNG, GIF, PDF, MSWORD, TIF. |
| Escolher arquivo Nenhum arquivo escolhido                                                                                                    | Adicionar                                                                                                    |
| Formulário nome social.pdf Remover Download                                                                                                    | ]                                                                                                    |
|                                                                                                    |                                                                                                    |